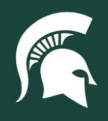

## **Job Aids**

## Sending Notes to Contract Manager in KFS Purchase Orders

**Overview:** This job aid demonstrates how to initiate notes to the contract managers on purchase order eDocs in Kuali Financial System.

- 1. Log in to <u>ebs.msu.edu</u> and click the Financial System tab.
- 2. Follow the Search for a Purchase Order tutorial to find and open the purchase order eDoc in KFS.
- 3. In the eDoc window, scroll down to the Notes and Attachments tab.
- 4. Add a new note to this tab.
  - a. In the Note Text box, enter detailed information for the contract manager.
  - b. Under the Actions column at the far left, click the **add** button.

| Notes ar | nd Attachmen        | ats (4)       | • hide      | This hide     |        |                 |                           |         |  |
|----------|---------------------|---------------|-------------|---------------|--------|-----------------|---------------------------|---------|--|
| Notes a  | nd Attachmer        | nts           |             |               |        |                 |                           |         |  |
|          | Posted<br>Timestamp | Author        | * Note Text | Attached File |        | Attachment Type | Notification<br>Recipient | Actions |  |
| add:     |                     | $\Rightarrow$ |             | <u>^</u>      | Browse |                 |                           | add     |  |

- 5. Send the note to the Contract Manager.
  - a. In the **Notification Recipient** column (same row as the note), click the magnifying glass to look up the contract manager.
  - b. Enter the contract manager's first and last name.
  - c. Click the search button.
  - d. Select return value for the contract manager.
  - e. With the name in the **Notification Recipient** box, click the **send** button.
  - f. The message "Note notification was successfully sent" will appear at the top of the document.

| Notes and Attachments |                        |                     |                                                                                                    |               |                 |                           |        |  |  |  |  |  |
|-----------------------|------------------------|---------------------|----------------------------------------------------------------------------------------------------|---------------|-----------------|---------------------------|--------|--|--|--|--|--|
|                       | Posted<br>Timestamp    | Author              | * Note Text                                                                                                    | Attached File | Attachment Type | Notification<br>Recipient | Action |  |  |  |  |  |
| add:                  |                        |                     |                                                                                                    | Browse        | <b>~</b>        |                           | add    |  |  |  |  |  |
| _                     |                        |                     |                                                                                                    | CANCEL        |                 |                           |        |  |  |  |  |  |
| 1                     | 04/04/2011<br>12:43 PM | Anderson.<br>Wendy  | Please REDUCE quantity order from 75 to 70 each on line 1.                                                                                                    |               |                 | 9                         | send   |  |  |  |  |  |
| 2                     | 04/04/2011<br>02:54 PM | Quinney.<br>Desiree | Accounts Payable received invoice for payment. The<br>unit price is \$125.50 NOT \$125.00. Need<br>department approval to increase budget \$35 on this<br>PO. Please respond as soon as possible. |               |                 | 9                         | send   |  |  |  |  |  |
| 3                     | 04/04/2011<br>02:54 PM | Quinney,<br>Desiree | Note entered while amending a Purchase Order :<br>Reducing line item 1 from 75 to 70 each per<br>department request. (Previous Document Id is<br>510023)                                          |               |                 | 9                         | send   |  |  |  |  |  |
| 4                     | 04/04/2011<br>03:10 PM | Anderson,<br>Wendy  | The department approves the increase of the unit<br>price of \$125.50 per fiscal officer Lynn Croze. Please<br>amend PO and increase the budget \$35.                                             |               |                 | 9                         | send   |  |  |  |  |  |

6. Close the eDoc and return to the Main Menu.

40TUT05v01 | Release date: 04/15/22 | This document is uncontrolled when printed or saved.

MICHIGAN STATE UNIVERSITY